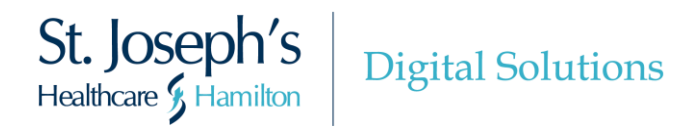

St. Joe's is continually working to make improvements to the **MyDovetale features and Video Visit functionality** available to patients, their families, caregivers.

As of **November 2<sup>nd</sup>, 2023**, the following updates were completed:

# MyDovetale Updates

## 1. Initiate Point-of-Care Authorizations through MyDovetale

If you linked your MyDovetale account with an existing MyChart account from another participating healthcare organization, you can sign a **Point-of-Care Authorization Form** prior to an upcoming appointment at St. Joe's. Signing off on this form will allow St. Joe's to query any organizations you have linked to your MyDovetale account to request your health information, as it relates to your upcoming visit.

| Mydove<br>St. Joseph's Healthca | etale                                                                                                    |                   | MyChart<br>by Epic C+ Logout |
|---------------------------------|----------------------------------------------------------------------------------------------------|-------------------|------------------------------|
| 9 Your Men                      | u 💿 Visits 🖂 Messages 👗 Test Results 🔕 Medications                                                                                                    |                   | Sunshine<br>Switch 👻         |
| Link My A                       | Accounts                                                                                                    |                   |                              |
| Discover                        | Linked Accounts                                                                                                    |                   |                              |
| Your linked                     | accounts                                                                                                    |                   |                              |
| Updates Au                      | tomatically                                                                                                    |                   |                              |
|                                 | St. Joseph's Healthcare Hamilton POC                                                                                                    | Authorize sharing |                              |
| St. Joseph's                    | Authorize sharing your health information from St. Joseph's Healthcare Hamilton POC with<br>providers at St. Joseph's Healthcare Hamilton - TST for your upcoming care. | Jump to account   |                              |
|                                 | Terms and Conditions Proxy Disclaimer                                                                                                    | Unlink            |                              |

# 2. You Can Now Link Additional MyChart Accounts at the Same Time Through MyDovetale

When linking your MyDovetale account with another MyChart account from another participating healthcare organization, you now have the opportunity to link additional MyChart accounts all at the same time. From the **Link My Accounts** page in MyDovetale, you will now see the option to link all of your accounts connected through Happy Together at once. You still have the option to link accounts individually if you do not wish to link to all accounts.

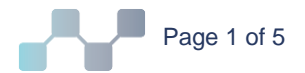

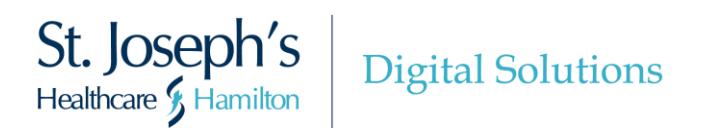

| Link My Accou                         | unts                                                                                                    |  |  |  |  |  |
|---------------------------------------|----------------------------------------------------------------------------------------------------|--|--|--|--|--|
| Discover Link                         | ed Accounts                                                                                                    |  |  |  |  |  |
| You can now use My<br>Discover accoun | Chart to view your health information from other organizations where you and your family have records. Details 🗸 ts to link |  |  |  |  |  |
| City, state, or organiz               | ation name Q                                                                                                    |  |  |  |  |  |
| Visited organization                  | ons                                                                                                    |  |  |  |  |  |
| A Monona Health<br>Madison WI         |                                                                                                    |  |  |  |  |  |
| 4                                     | Account linked!<br>This organization is now listed under the Linked Accounts tab.                                           |  |  |  |  |  |
| ,                                     | We noticed you have other organizations linked to your account at Monona Health.                                            |  |  |  |  |  |
|                                       | Scatha Mountain Affiliates<br>Verona WI<br>Terms and Conditions Proxy Disclaimer                                            |  |  |  |  |  |
|                                       | Conservancy Park Clinics<br>Madison WI<br>Terms and Conditions Proxy Disclaimer                                             |  |  |  |  |  |
|                                       |                                                                                                    |  |  |  |  |  |

## 3. Easily Understand Your Test Results with the Updated Test Results Activity

The **Test Results** activity in MyDovetale has been redesigned with an improved look and new functionality to help you more easily understand your test results and result trends.

#### **Test Results Page**

Updates to the Test Results page include:

- Additional filtering options for test results (A).
- A Learn More dropdown cascade that, when selected, displays additional instructions when viewing your test results (B).

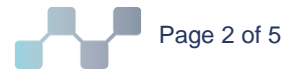

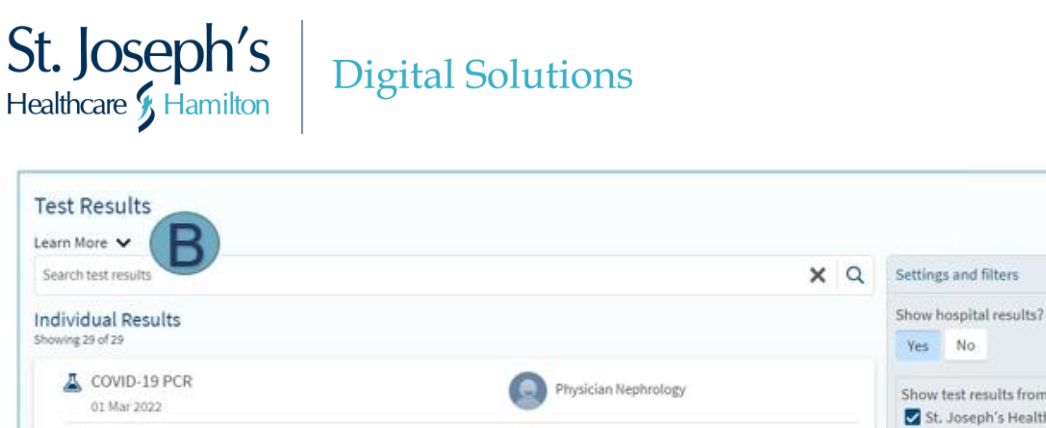

|                                                 |                       | 163 110                               |
|-------------------------------------------------|-----------------------|---------------------------------------|
| COVID-19 PCR<br>01 Mar 2022                     | Physician Nephrology  | Show test results from:               |
| MR-BREAST HIGH RISK BIOPSY W GAD<br>28 Feb 2022 | Radiologist Radiology | St. Joseph's Healthcare Hamilton POC  |
| MR-BREAST HIGH RISK W GAD<br>28 Feb 2022        | Radiologist Radiology | C Result is from another organization |
| MR-BREAST HIGH RISK<br>28 Feb 2022              | Radiologist Radiology |                                       |
| MR-BREAST OBSP BIOPSY W GAD<br>28 Feb 2022      | Radiologist Radiology |                                       |
| ELECTROLYTE PANEL<br>12 Jan 2022                | Director Emergency    |                                       |
| A CBC<br>12 Jan 2022                            | Director Emergency    |                                       |
| CVIRNPS CULT-VIR NASOPHARYNGEAL<br>12 Jan 2022  | Director Emergency    |                                       |

~

## **Test Results Details Page**

The **Test Results Details** page is where you can review all the information about a test result and read comments entered by your provider. You can now see each individual component of the test result in its own card, making it clear what information is associated with each component. Within each card, you can see if the result falls within the configured normal range; numeric test results appear on a graph and non-numeric test results appear with the result and normal values for comparison.

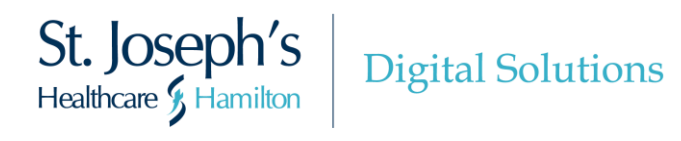

| BLOOD GAS VENOUS<br>Collected on 12 January 2022 6:40 A | м             |                                                                    |                       |                          | • |
|---------------------------------------------------------|---------------|--------------------------------------------------------------------|-----------------------|--------------------------|---|
| Lab tests - Blood (Blood, Ven<br>Results New            | ous)          |                                                                    | Compare result trends |                          |   |
| Random Glucose<br>Normai range: 4.0 - 7.8 mmol/L        | 5.0 High      | Sodium<br>Normai range: 135 - 145 mmol/L                           | View trends           | Additional information 🗸 |   |
| Potassium<br>Normal range: 3.5 - 5.2 mmol/L             | 2 View trends | Chloride<br>Normal range: 95 - 110 mmol/L                          | View trends           |                          |   |
| 3.5                                                     | 5.2           | 95                                                                 | 110                   |                          |   |
| Loctate<br>Normal range: 0.7 - 2.1 mmol/L<br>0.2 Low    | 🖉 View trends | Venous Ionized Calcium<br>Normal range: 1.16 - 1.29 mmol/L<br>1.20 | P View trends         |                          |   |
| 0.7                                                     | 2.1           | 1.16                                                               | 1.29                  |                          |   |
| SOURCE<br>Value Blood, Venous                           | Wiew trends   | Venous Hydrogen Ion<br>nmol/L<br>Value 45                          | View trends           |                          |   |

# **The Result Trends Page**

The **Result Trends** page is where you can view your result trends for each component of your test results, over time in a graph or table. You can filter your result trends to view certain components of your test results. You can also use the toggle buttons to review result trends over a specific time period.

| Resul            | t Trends                                |                           |                                      |                |                |                                                                | 8 |
|------------------|-----------------------------------------|---------------------------|--------------------------------------|----------------|----------------|----------------------------------------------------------------|---|
|                  | Most Recen                              | All Data<br>Showing up to | Month Year<br>10 most recent results | Custom         |                | Settings and filters Select up to 10 components Random Glucose | ^ |
| Rando<br>Normal  | om Glucose<br>I range: 4.0 - 7.8 mmol/L |                           |                                      |                |                | Sodium<br>Potassium<br>Chloride                                |   |
| 8<br>7<br>6      |                                         | 0                         |                                      |                |                | Lactate Venous Ionized Calcium Source                          |   |
| 5                |                                         |                           |                                      |                |                | Venous Hydrogen Ion                                            |   |
| 12:00<br>Jan 12, | ) a.m. 6:00<br>, 2022                   | ,<br>) a.m. 1<br>Dat      | 2:00 p.m.<br>a table 🔨               | 6:00 p.m.      | <br>11:59 p.m. | Venous pCO2 Clear selections 1 of 10 selected                  | • |
| Date             |                                         | Value                     |                                      | Normal Range   |                | L                                                              |   |
| Jan 12           | 2, 2022, 6:40 a.m.                      | 8 mmol                    | /L High                              | 4 - 7.8 mmol/L |                |                                                                |   |

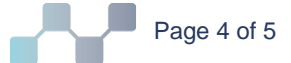

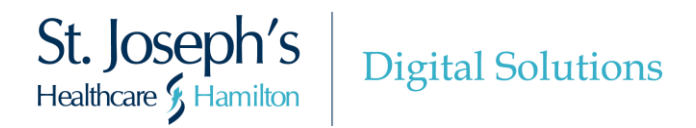

## 4. Download PDFs of Your Past Test Results in MyDovetale

If you need a copy of your test results over a specific period of time, you can now download a PDF document with your results from the **Test Results** activity. You can then print or send the results electronically, as needed. You can download this document by navigating to the **Result Trends** page for an individual test result.

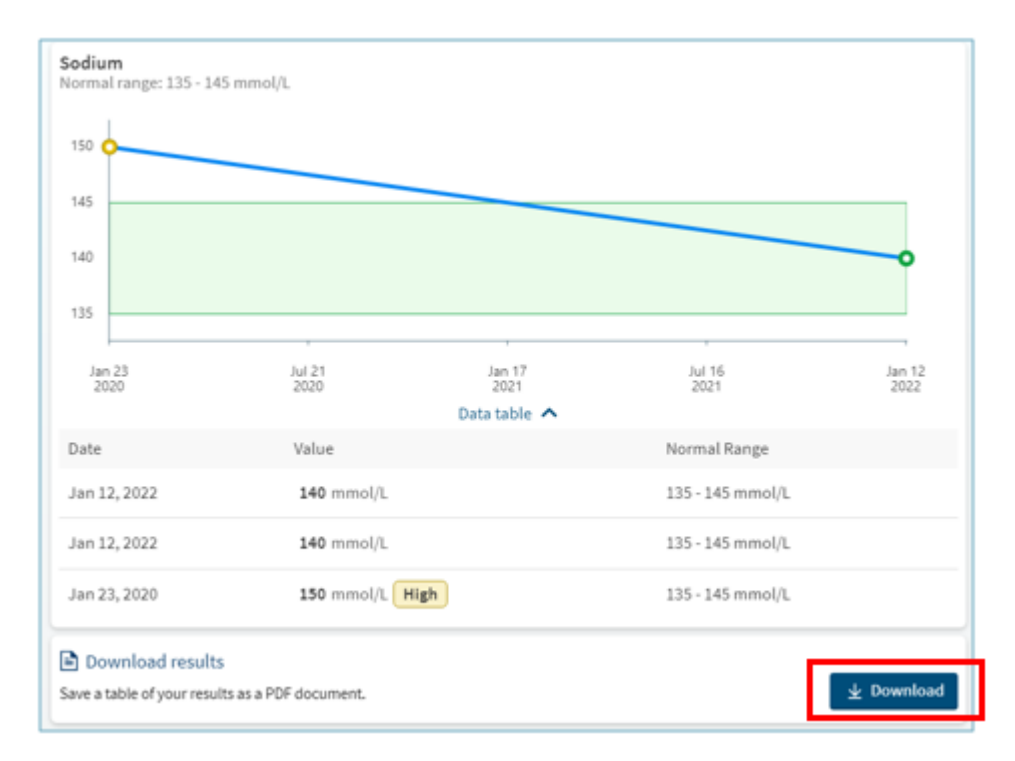

| <b>Result Trends</b><br>23 Jan 2020 - 12 Jan 2022 |                    |             |             |
|---------------------------------------------------|--------------------|-------------|-------------|
| Rocky Ravioli Date of Birth: 7 Nov 1961           |                    |             |             |
| 23 Jan 2020 - 12 Jan 2022 (Table 1 of 1)          |                    |             |             |
| Component                                         | 23 Jan 2020        | 12 Jan 2022 | 12 Jan 2022 |
| Sodium<br>Normal Range: 135 - 145 mmol/L          | 150 mmol/L<br>High | 140 mmol/L  | 140 mmol/L  |
| Potassium<br>Normal Range: 3.5 - 5.2 mmol/L       |                    | 4.0 mmol/L  | 4.5 mmol/L  |
| Chloride<br>Normal Range: 95 - 110 mmol/L         |                    | 100 mmol/L  | 100 mmol/L  |

The above screenshot is an example of a PDF print out of past test results.

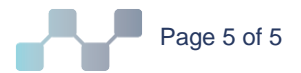